Revised: March 2025

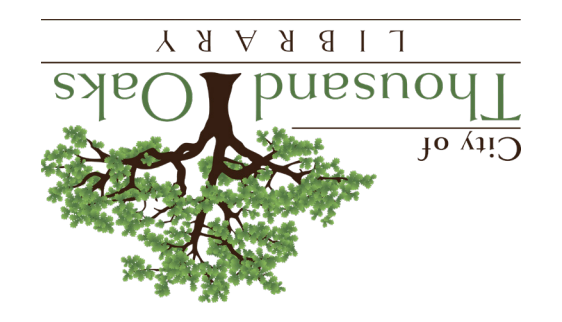

www.tolibrary.org

This document provides an overview for how to get started and use your Thousand Oaks Library provided Chromebook.

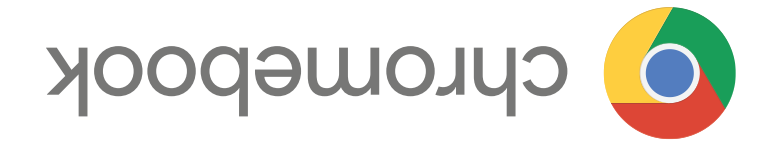

## Chromebook Guide

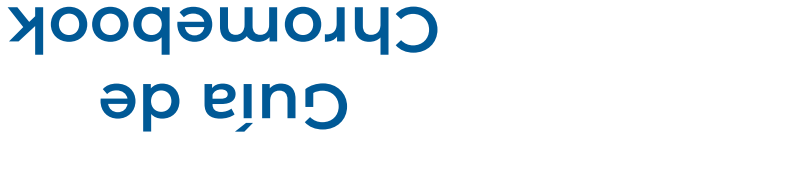

Este documento ofrece una descripción general de cómo comenzar a usar su Chromebook proporcionada por la Biblioteca Thousand Oaks.

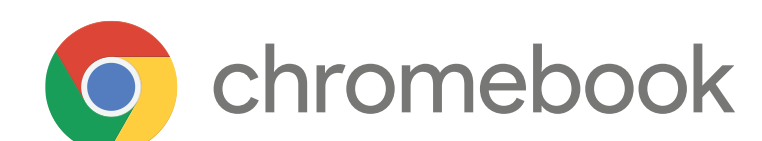

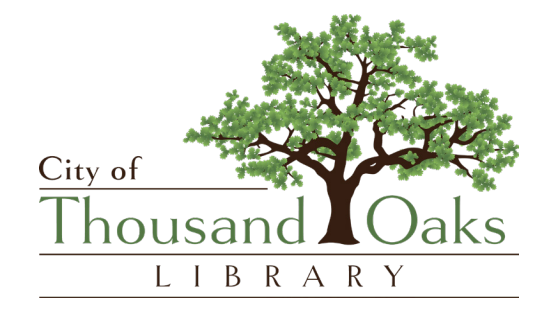

## www.tolibrary.org

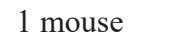

- ٠
- Notebook case

- Chromebook with a Lenovo 2-part charging cord
- 1. Included in Your Chromebook Kit
- 8. Using Zoom 9. Glossary of Terms
- 6. File Management (Saving to USB/Google Drive)

- 7. Using Microsoft Office Files
- 5. Managing Device Languages

- 4. Log-In Options (Library Patron, Add Person, Guest)
- 3. Connecting to the Internet (Wi-Fi, Hotspot)
- 2. Initial Setup (Charging, Turning On)
- 1. Included in Your Chromebook Kit

**Chromebook Guide Table of Contents::** 

City of

housanc

your Thousand Oaks Library provided Chromebook.

This document provides an overview for how to get started and use

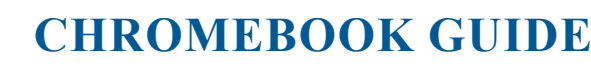

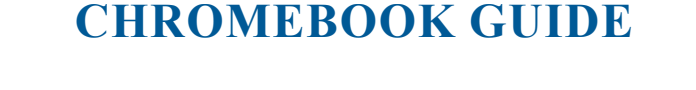

LIBRARY

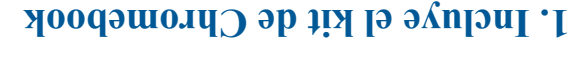

- Chromebook con un cable de carga Lenovo de dos prezas
- Funda para portatil

9. Glosario de términos

• I ration

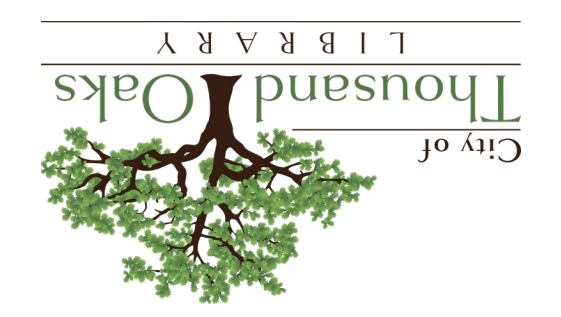

## **CULA DE CHROMEBOOK**

usar su Chromebook proporcionada por la Biblioteca Thousand Oaks. Este documento otrece una descripcion general de como comenzar a

## Indice de la Guía de Chromebook:

- 1. Incluye el kit de Chromebook
- 2. Configuración inicial (Carga, Encendido)
- 3. Conexion a Internet (Wi-Fi, Punto de acceso)
- biblioteca, Add Person Agregar persona, Guest Invitado) 4. Opciones de inicio de sesión (Library Patron Usuario de la
- 5. Administración de idiomas del dispositivo
- 6. Administración de archivos (Guardar en USB/Google Drive)
- 7. Uso de archivos de Microsoft Office
- mooZ ab osU .8

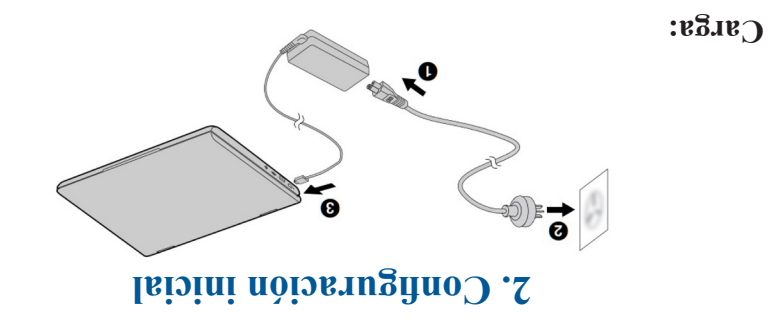

Conecte el cable de alimentación al AC adaptador de CA, conéctelo a la Chromebook y conéctelo a una toma de corriente.

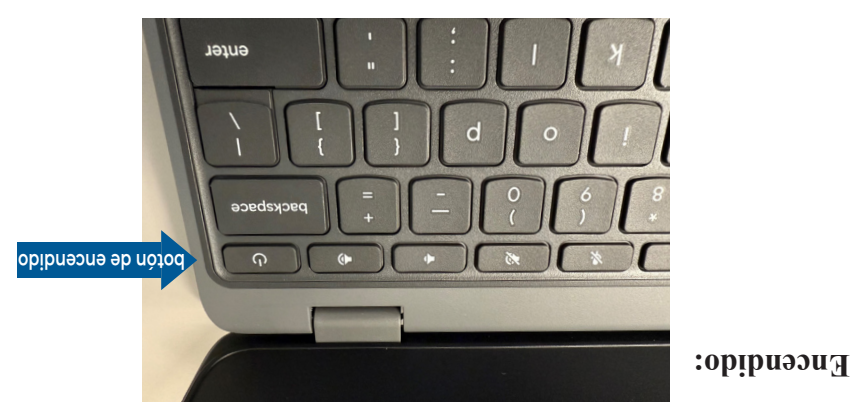

Abre la tapa y pulsa el botón de encendido (esquina superior derecha del teclado).

Resumen de las características del hardware de la Chromebook:

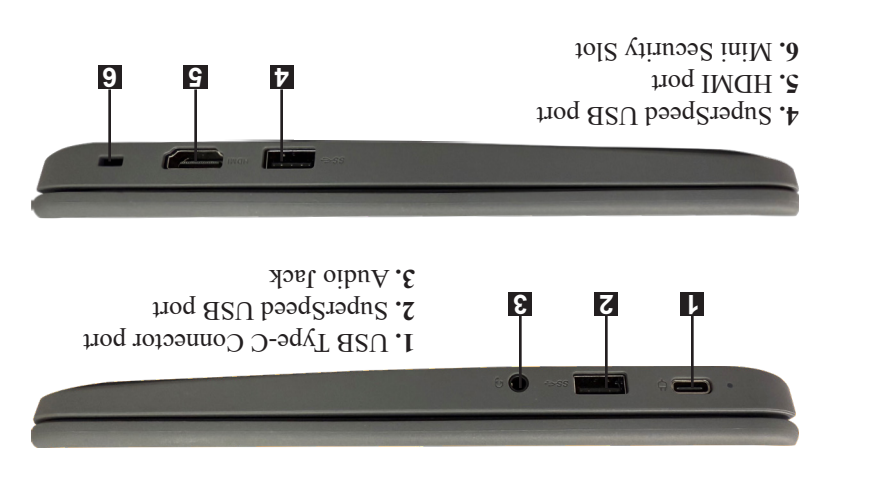

GUÍA DE CHROMEBOOKS DE LA BIBLIOTECA THOUSAND OAKS · PÁGINA 2

THOUSAND OAKS LIBRARY CHROMEBOOK GUIDE • PAGE

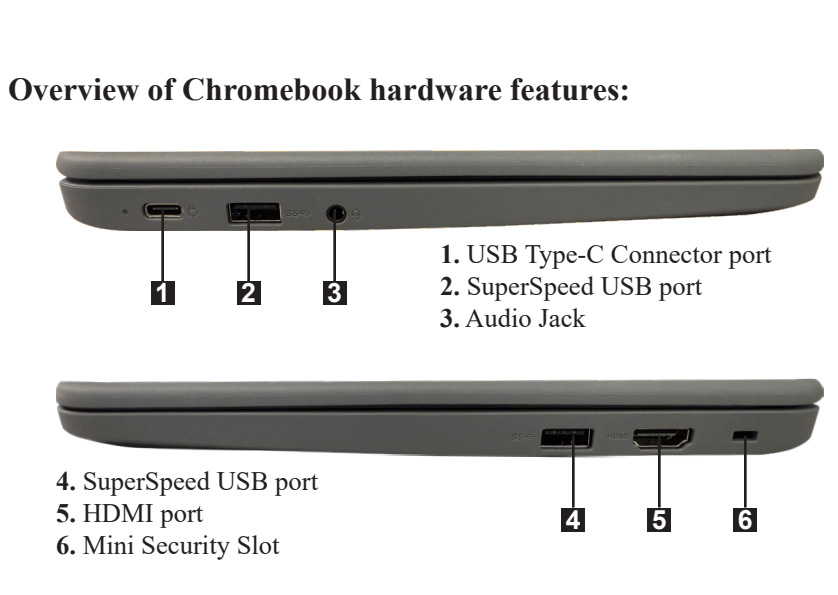

• Open the lid and press the power button (top-right of keyboard).

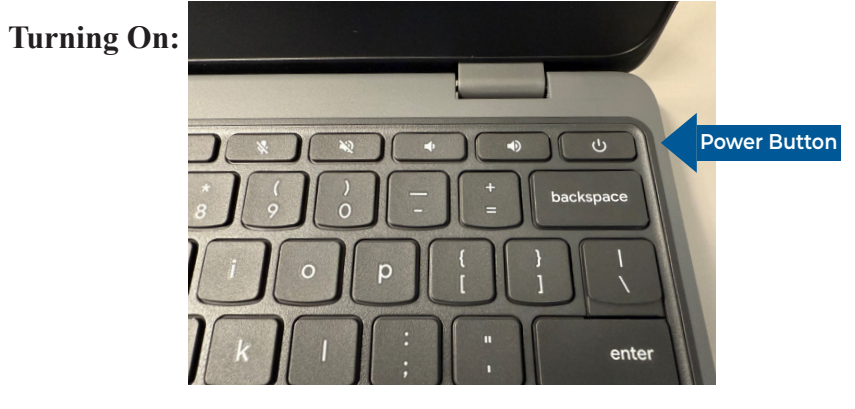

• Connect the power cord to the AC adapter, plug it into the Chromebook, and connect to an electrical outlet.

## **Charging:**

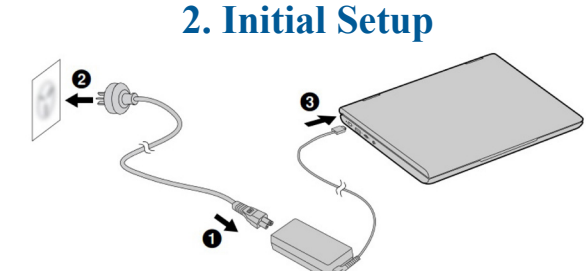

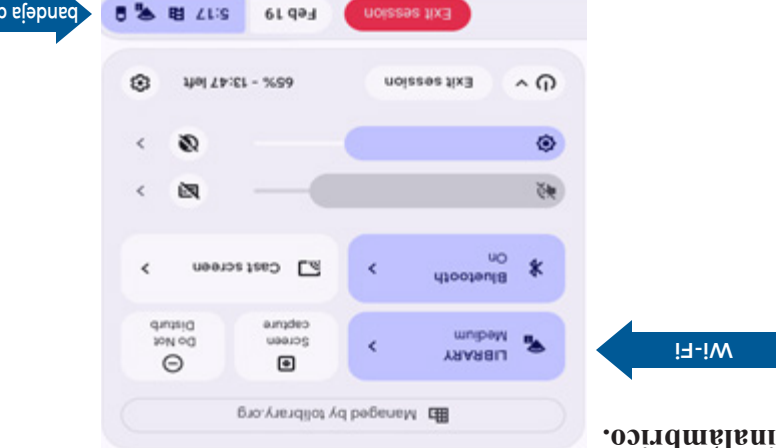

Conéctate a un punto de acceso externo o a un punto de acceso

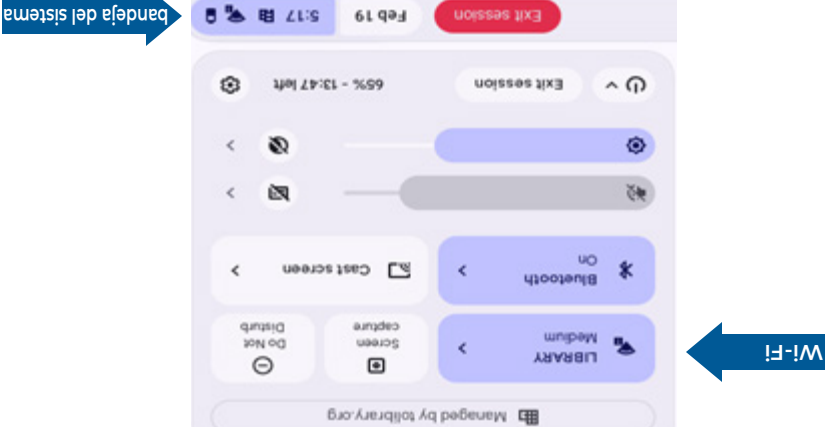

a una red Wi-Fi diferente, es posible que se te pida una contraseña. aceptes el Acuerdo de Uso: User Agreement de Internet. Si te conectas La red de la biblioteca ("LIBRARY") está abierta, pero requiere que superior izquierda), elige una red e introduce la contraseña si se te solicita. • Haz clic en la bandeja del sistema. Selecciona el icono de Wi-Fi (esquina

## Uso del punto de acceso integrado (datos móviles):

Chromebook. Sigue estos pasos para conectarte al punto de acceso integrado de la

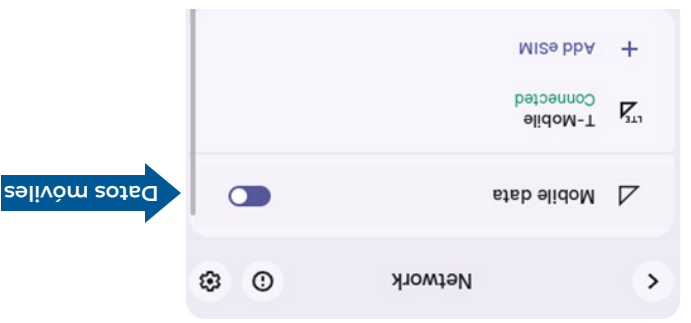

- Ver imagen de arriba. 1. Haz clic en la bandeja del sistema (esquina interior derecha).
- Se conectarà al punto de acceso interno de la Chromebook. A continuación, activa la opción de Mobil data Datos móviles. 2. Selecciona el bloqueo de Wi-Fi (esquina superior izquierda).

## **3.** Connecting to the Internet (two options)

Connect to an external hotspot or a wireless access point.

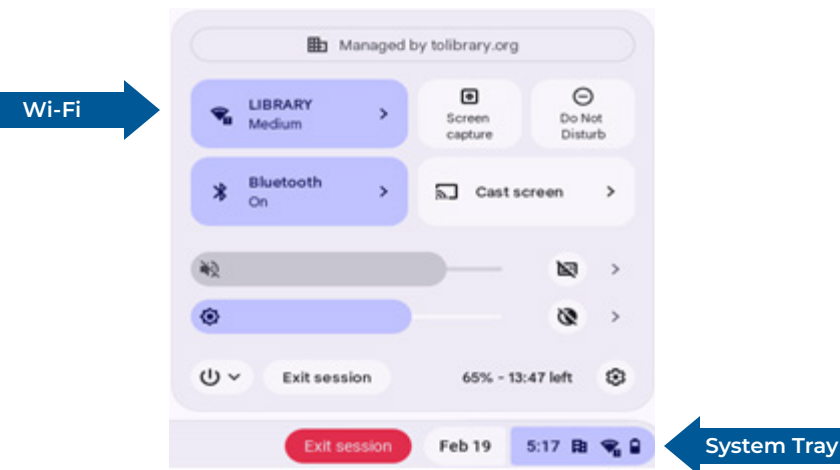

• Click the system tray. Select the Wi-Fi icon (top left corner),

pick a network, and enter the password if prompted. Library

network ("LIBRARY") is open but requires agreeing to the Internet Use Agreement. If you are connecting to a different

Follow these steps to connect to the Chromebook built in hotspot.

Wi-Fi network a password may be required.

Using built in hotspot (mobile data):

THOUSAND OAKS LIBRARY CHROMEBOOK GUIDE • PAGE 3

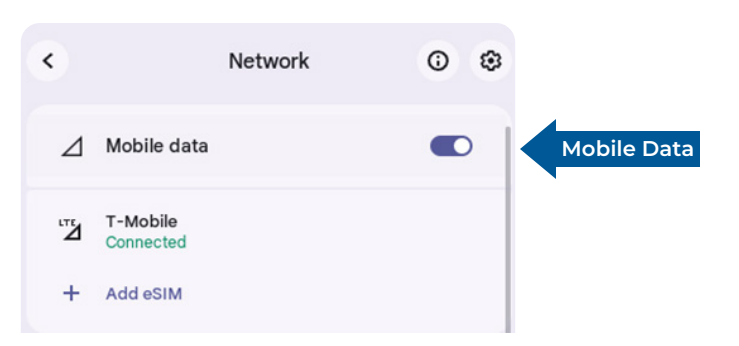

- 1. Click the system tray (bottom-right corner). See above image.
- 2. Select the Wi-Fi block (top left corner) Then click the Mobile data toggle on. You will then be connected to the Chromebook's internal hotspot.

## 3. Conexión a Internet (dos opciones)

## 4. Opciones de inicio de sesión

Chrome para evitar cerrar la sesión. en la barra de herramientas inferior. No cierre la ventana de básicas instaladas, así como a accesos directos a sitios web útiles opción le da acceso al navegador Chrome y a algunas aplicaciones Library Patron: Usuario de la biblioteca (Predeterminado): Esta

configuración, seguirá existiendo. la Chromebook. La cuenta de Google, incluyendo sus datos y "Eliminar cuenta". Al eliminar una cuenta, solo se elimina de seleccione la flecha hacia abajo. Haga clic en "remove account" la Chromebook. Para eliminarla, junto al nombre del perfil, preferencias guardadas, etc. Elimine su cuenta antes de devolver esta opción le permite acceder a aplicaciones, marcadores, Add Person: Añadir persona: Si tiene una cuenta de Google,

permite instalar aplicaciones. Guest Mode: Modo invitado: Solo navegación básica; no se

eliminarán al devolverla. Drive antes de devolver la Chromebook. Todos los archivos se Importante: Guarde los archivos en una memoria USB o Google

## 5. Administrar idiomas del dispositivo

- idioma preferido durante la configuración. • Modo predeterminado (Patron Usuario): Seleccione su
- idioma a través del menú del sistema. • Add Person Añadir persona: Acceda a la configuración de
- ingles y no se puede cambiar • Guest Mode Modo invitado: El idioma predeterminado es

GUÍA DE CHROMEBOOKS DE LA BIBLIOTECA THOUSAND OAKS · PÁGINA 4

THOUSAND OAKS LIBRARY CHROMEBOOK GUIDE • PAGE 4

Library Patron (Default): This option gives you access to Chrome browser and some basic apps installed as well as shortcuts

Add Person: If you have a Google account this option allows you to access apps, bookmarks and your saved preferences etc. Please remove your account before returning the Chromebook. To remove, next to the profile name, select the Down arrow. Click on "remove account." When you remove an account, it's only removed from the Chromebook. The Google Account itself, including its data and settings, will still exist.

to helpful websites in the bottom toolbar. Do not close the Chrome window to avoid session end.

Guest Mode: Basic browsing only; no app installations allowed.

Important: Save files to USB or Google Drive before returning the Chromebook. All files will be deleted upon return.

## **5. Managing Device Languages**

- Default mode (Patron): Select your preferred language during setup.
- Add Person: Access language settings via the system menu.
- Guest Mode: Language defaults to English and cannot be changed.

## Reminder: Files saved on the Chromebook are deleted after return.

Select a name, file type, and destination (USB/Google Drive). 2.

- 1. Press Ctrl + S to save.

| 🛃 Downloads | 🗶 Downloads | <br>Folder | Today 1:25 PM |
|-------------|-------------|------------|---------------|
|             |             |            |               |
|             |             |            |               |
|             |             |            |               |
|             |             |            |               |
|             |             |            |               |
|             |             |            |               |
|             |             |            |               |
|             |             |            |               |
|             |             |            |               |
|             |             |            |               |

## **Saving Files:**

Recent
 Recent

Save file as

THOUSAND OAKS LIBRARY CHROMEBOOK GUIDE • PAGE 5

- 2. Find your file under Recent, Google Drive, or a USB drive.
- 1. Open "Files" from the Launcher (bottom-left corner).

My files

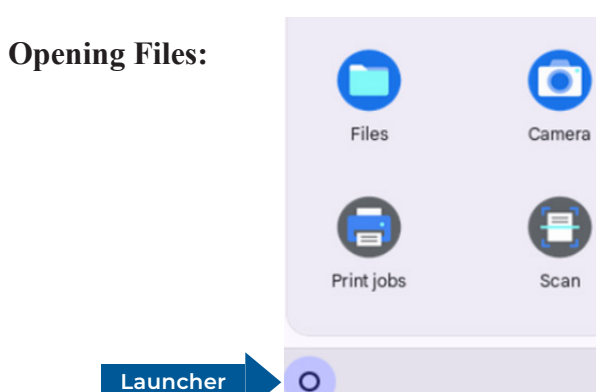

## 6. File Management

## 6. Administración de archivos

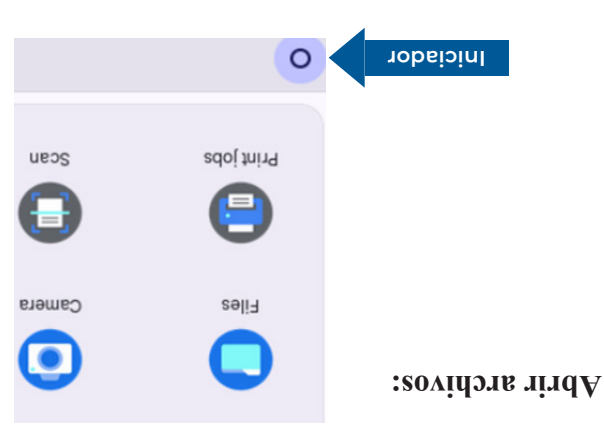

- 1. Abre Files "Archivos" desde el Iniciador (esquina inferior izquierda).
- 2. Busca tu archivo en Recent (Recientes), Google Drive o una unidad USB.

### Guardar archivos:

|      | Nid SCI Aepol | relder |      | speoknwod | Ŧ  | sbeoinwold 🛓 |
|------|---------------|--------|------|-----------|----|--------------|
| +    | Date modified | ad4_   | esi2 |           |    | **8 4v 🗖     |
| : z) | o 🎟           |        |      | səiti     | AW | finacent     |

- I. Presiona Ctrl + S para guardar.
- 2. Selecciona un nombre, tipo de archivo y destino (USB/Google Drive).

Recordatorio: Los archivos guardados en la Chromebook se eliminan al regresar.

# 7. Usar archivos de Microsoft Office

ощсе. Google) para abrir, editar y guardar archivos de Microsoft com o usar Google Docs (gratis con una cuenta gratuita de puedes iniciar sesión en tu cuenta de Microsoft 365 en Office. • Para abrir, editar y guardar archivos de Microsoft Office,

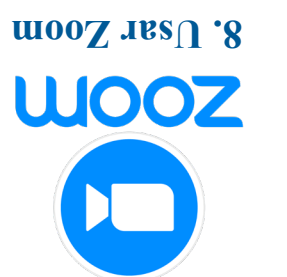

de la reunión que te proporcionó el organizador. tienes un enlace, visita https://www.com.us/join e ingresa el ID el enlace de la invitación por correo electrónico de Zoom. Si no La mejor manera de unirse a una reunión de Zoom es hacer clic en

reuniones en zoom.us/test • Pruebe su conexión, câmara y micrófono antes de las

Chromebook cuenta con cámara y micrótono integrados.

6

THOUSAND OAKS LIBRARY CHROMEBOOK GUIDE • PAGE

**GUÍA DE CHROMEBOOKS DE LA BIBLIOTECA THOUSAND OAKS • PÁGINA** 

ົດ

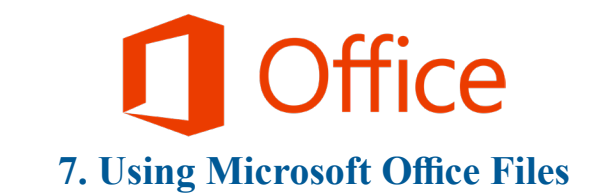

· To open, edit and save Microsoft Office files you can go login to your Microsoft 365 account at Office.com or use Google Docs (free with a free Google account) to open, edit and save Microsoft Office files

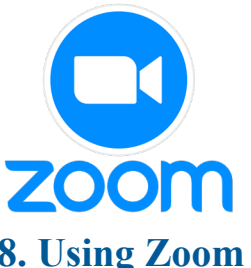

given to you by the Zoom meeting organizer.

• Test your connection, camera and microphone before

The Chromebook has a built-in in camera and microphone.

meetings at zoom.us/test

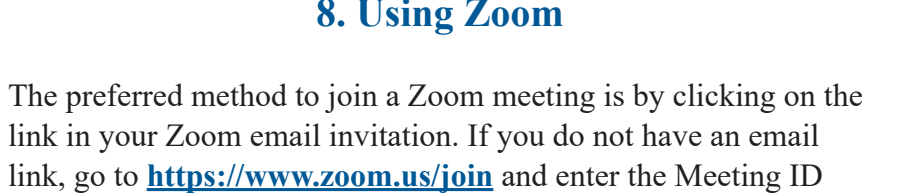

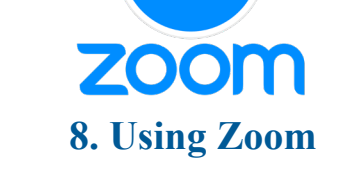

## 9. Glosario de términos

## Términos clave:

GUÍA DE CHROMEBOOKS DE LA BIBLIOTECA THOUSAND OAKS • PÁGINA 7

- de la pantalla para la configuración del sistema. • System Tray: Bandeja del sistema: Sección interior derecha
- portatil que permite guardar y transferir archivos. undad flash) es un dispositivo de almacenamiento pequeño y • USB drive: Unidad USB (también llamada memoria USB o
- servidores y aplicaciones, accesibles desde cualquier lugar. informáticos basados en internet, como almacenamiento, • Cloud: Nube: Término utilizado para describir servicios
- la nube de Google. • Google Drive: Una solución gratuita de almacenamiento en
- que ofrece una navegación rápida y segura. • Coogle Chrome: Un navegador web desarrollado por Google
- .edun si ne soinemuoob de Google que permite a los usuarios crear, editar y guardar Docs: Una herramienta de procesamiento de texto en linea • Coogle Docs/Save as Google Docs: Guardar como Google
- conecten a internet u otras redes sin cables. de red inalàmbrica que permite que los dispositivos se • Wi-Fi/Connect to Wi-Fi: Conectarse a Wi-Fi: Una tecnologia

.X00d9m07h2,m02.9200g.170qqu8 problemas, visita el soporte de Google Chromebook en: Para obtener respuestas a preguntas trecuentes (PAQ) y solución de

# $\mathsf{L} \mathsf{I} \mathsf{B} \mathsf{R} \mathsf{A} \mathsf{K} \mathsf{X}$ DUBSUOI City of

## www.tolibrary.org

## 9. Glossary of Terms

**Key Terms Include:** 

Google.

accessible from anywhere.

provides fast and secure browsing.

and save documents in the cloud.

networks without cables.

- System Tray: Bottom-right section of the screen for system settings.
- USB drive (also called a flash drive or thumb drive) is a small, portable storage device that you can use to save and transfer files.

• Cloud: A term used to describe internet-based computing services, including storage, servers, and applications,

processing tool by Google that allows users to create, edit,

that allows devices to connect to the internet or other

• Google Drive: A free cloud-based storage solution by • Google Chrome: A web browser developed by Google that • Google Docs/Save as Google Docs: An online word • Wi-Fi/Connect to Wi-Fi: A wireless networking technology For answers to Frequently Asked Questions (FAQs) and troubleshooting, visit Google Chromebook Support at: support.google.com/chromebook.

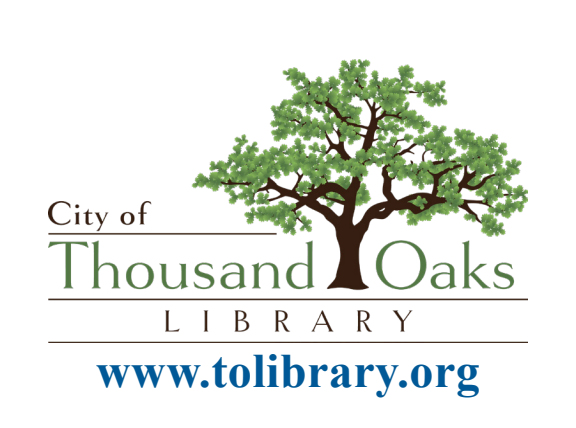